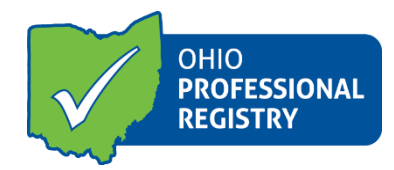

# **Registry Profile User Guide**

For a visual walk-through, please visit our tutorial on the Career Pathways and Ohio Professional Registry update here.

The Career Pathway Level Model is changing effective July 1<sup>st</sup>, 2018. In conjunction with this the OPR will be making updates to your registry profile.

#### **Registry Profile**

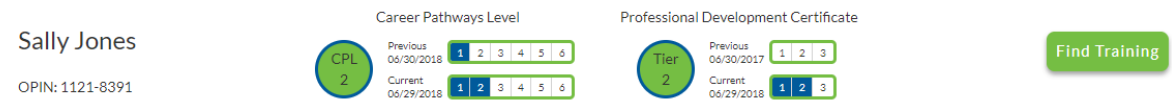

You will notice the layout of your profile looks different. You are directed to your profile immediately upon log in. On the left you will find your name and OPIN listed. In the middle, you will notice a display at the top that will show your current and previous and your assessed as Career Pathway Level and your Professional Development Certificate. You also have the Find Training's button on the right.

The career pathways level will display your previous CPL that was captured on 6/30/2018 and will display a 1 through 6. If you hoover over the progress bar, it will display the points associated with that level. The current biennium will populate the date the profile was opened, and the progress bar will display the level currently at and the points you currently hold for your CPL. The green circle is the indicator to show you which one of the two is higher and is considered your assessed at level.

The PD Certificate is the same. The pervious PD Certificate tier is what was achieved in biennium 1 and will list your tier. If you hoover over it, you will see the hours you completed. The current PD Certificate will show your current progress on the certificate and will display your current tier when you hoover over.

#### **Upcoming Trainings Tab**

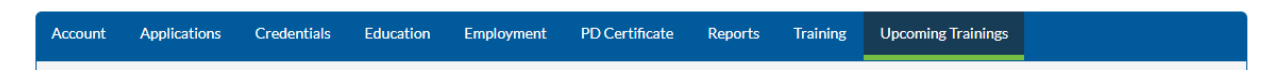

The default tab is named Upcoming trainings. The upcoming trainings tab and will list any trainings you are registered for. You can unregister from a training on this page as well, by clicking unregister. You will get and email confirming your registration has been cancelled. By clicking the expand carrot on the right you can display additional information regarding that training.

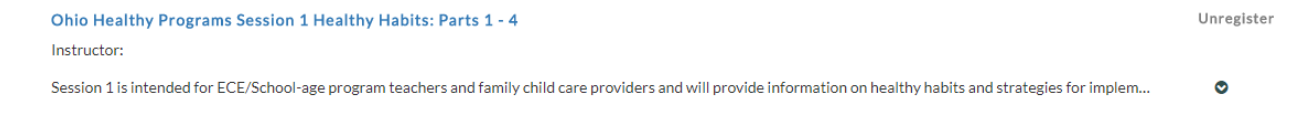

You will see the sponsoring agency information and contact number on this page so that you can easily contact the training agency for additional information and questions regarding attendance verification.

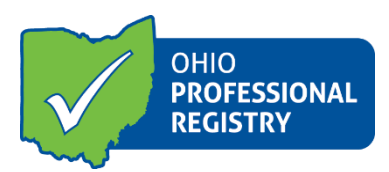

# Account Tab

|                                  | Career Pathways Level         | Professional Development Certificate       |               |
|----------------------------------|-------------------------------|--------------------------------------------|---------------|
| Sally Jones                      | CPL Previous 1 2 3 4 5 6      | Tier Previous 06/30/2017 1 2 3             | Find Training |
| OPIN: 1121-8391                  | 2 Current 1 2 3 4 5 6         | 2 Current<br>06/29/2018 1 2 3              |               |
| Account Applications Credentials | Education Employment PD Certi | ficate Reports Training Upcoming Trainings |               |
| Personal Information (Full Leg   | al Name Required)             |                                            |               |
| First Name *                     | Middle Name(s)                | Last Name / Surname *                      | Suffix        |
| Sally                            |                               | Jones                                      | - •           |
| Former Name<br>Smith             |                               |                                            |               |

The Account tab includes your Personal Information, address, demographics and sign in credentials. This is where you can provide a former name, update your phone number and address, and change your password. By clicking Save information button you are updating your registry profile.

#### **Applications Tab**

| Sally J     | ONES<br>1-8391      |                   | CPL<br>CPL<br>2<br>CPL<br>06<br>Cu<br>05 | eer Pathways Leve<br>vious<br>/30/2018 1 2 3<br>rrent<br>/29/2018 1 2 3 | 4 5 6          | Tier<br>2<br>Cui | velopment Ce<br>20/2017 1 2<br>20/2017 1 2<br>29/2018 1 2 | artificate         | Find Training |
|-------------|---------------------|-------------------|------------------------------------------|-------------------------------------------------------------------------|----------------|------------------|-----------------------------------------------------------|--------------------|---------------|
| Account     | Applications        | Credentials       | Education                                | Employment                                                              | PD Certificate | Reports          | Training                                                  | Upcoming Trainings |               |
| Please sele | ect the application | you would like to | fill out.                                |                                                                         |                |                  |                                                           |                    |               |
| Home Vis    | siting/Service Cod  | rdination         |                                          |                                                                         |                |                  |                                                           |                    |               |
| Instructo   | r Application       |                   |                                          |                                                                         |                |                  |                                                           |                    |               |
| Training    | Org. Application    |                   |                                          |                                                                         |                |                  |                                                           |                    |               |
|             |                     |                   |                                          |                                                                         |                |                  |                                                           |                    |               |

The applications tab will show you applications you have access to completing. The Home visiting/service coordination, instructor application and the training organization application can all be found under this tab.

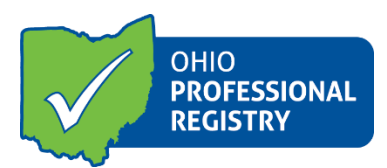

## **Credentials Tab**

|                             |             | Career Pathways Leve       | Professional Dev        | elopment Certificate    |                                                 |
|-----------------------------|-------------|----------------------------|-------------------------|-------------------------|-------------------------------------------------|
| Sally Jones                 |             | CPL Previous 1 2 3         | 4 5 6 Tier Prev<br>06/3 | vious<br>30/2017 1 2 3  | Find Training                                   |
| OPIN: 1121-8391             |             | 2 Current 06/29/2018 1 2 3 | 4 5 6 2 Cun<br>06/2     | rrent 1 2 3             |                                                 |
| Account Applications        | Credentials | Education Employment       | PD Certificate Reports  | Training Upcoming Trair | lings                                           |
|                             |             |                            |                         | + Import                | ODE Credentials + Add Certificate or Credential |
|                             |             |                            |                         |                         | Search:                                         |
| Show 50 v entries           |             |                            |                         |                         | Provinus 1 Nevt                                 |
|                             |             |                            |                         |                         | THEVIOUS I THEKE                                |
| Credential                  | 1 Points    | 1 Effective Date           | ↓↑ Expiration           | ↓₹ Status               | 1 Actions                                       |
| CDA (Preschool)             | 25.00       | 2018/05/16                 | 2019/05/15              | Verified                | <pre></pre>                                     |
|                             |             |                            |                         |                         | 📩 Download                                      |
| Showing 1 to 2 of 2 entries |             |                            |                         |                         |                                                 |
|                             |             |                            |                         |                         | Previous 1 Next                                 |

The Credentials tab is the where you can view or add any credentials listed on the Career Pathway Model Credentials list to your profile.

A verified Child Development Associate or CDA in your profile will remain under the credentials tab. To learn more about the details of the CPL model please view our resources and additional documentation regarding the CDA updates. It is important to note that while a CDA is listed under education on the CPL model, it will still be entered into your credentials section of your profile.

You will see a list of updated credentials now in your profile to select from when clicking "add certificate or credential". You can also still import your ODE credentials from this screen as well.

| Sally Jones<br>OPIN: 1121-8391   | Career Pathways Level Previous Od/30/2018 2 3 4 5 6 Current Od/29/2018 2 3 4 5 6 | Professional Development Certificate | Find Training                                     |
|----------------------------------|----------------------------------------------------------------------------------|--------------------------------------|---------------------------------------------------|
| Account Applications Credentials | Education Employment PD Certific                                                 | ate Reports Training Upcoming Traini | ngs                                               |
|                                  |                                                                                  |                                      | + Add Education                                   |
| Show 10 • entries                |                                                                                  |                                      | Search:                                           |
| Institution                      | ↓† Major ↓† Date Awarded                                                         | ↓<br>↓<br>↓<br>↑ Status              | $\downarrow\uparrow$ Actions $\downarrow\uparrow$ |
| High School High School          | 2014/05/15                                                                       | Unrelated Verified                   | L Download<br>★ Remove                            |
| Showing 1 to 2 of 2 entries      |                                                                                  |                                      | Previous 1 Next                                   |

#### **Education Tab**

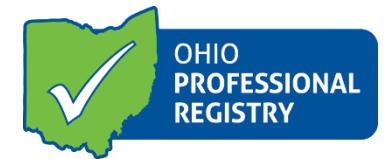

Under the Education tab, you will view all education uploaded into the system. You will notice a column that is new here, named Related. In the new CPL model, it matters whether your education is considered related or unrelated. This is where it will be displayed in your profile whether a certain degree is related or not.

You will also see changes to the drop- down menu when you go to add new education documents.

Since coursework no longer counts for points in the CPL, there is no longer a selection to add additional coursework.

If you are uploading an official transcript for review for the child development exemption, you can choose the option named "No Degree- Child Development exemption" on the drop-down menu.

| ★ Education                                                                                                    | ×         |
|----------------------------------------------------------------------------------------------------|-----------|
| EDUCATION INFORMATION                                                                                                    |           |
| Type *                                                                                                    |           |
| Select an option.                                                                                                    | ٣         |
| Select an option.<br><b>Basic Education</b><br>2-Year Vocational Ed. Program<br>Affidavit of Diploma<br>High School<br>High School Equivalency - GED, TASC, HISET<br><b>Degree</b> | arc<br>11 |
| H No Degree - Child Development Exemption<br>No Degree - College Coursework for PD Certificate<br>Associates Degree<br>Bachelor's Degree<br>Master's Degree<br>Ph.D.               |           |

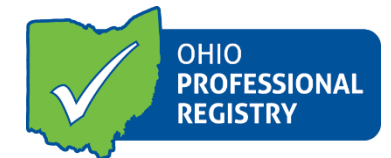

You also will have the opportunity to upload an official transcript if you are wishing to have current ECE or related college coursework counted into your contact hours for the PD Certificate. If you wish to do that, please select the new drop-down option named "No Degree- College coursework for PD Certificate".

|   | ➡ Education                                                                                                    | ×   |
|---|----------------------------------------------------------------------------------------------------|-----|
| L | EDUCATION INFORMATION                                                                                                    | ų   |
|   | Гуре *                                                                                                    |     |
|   | Select an option.                                                                                                    | ·   |
| D | Select an option.<br>Basic Education<br>2-Year Vocational Ed. Program<br>Affidavit of Diploma<br>High School<br>High School Equivalency - GED, TASC, HISET<br>Degree | ard |
| н | No Degree - Child Development Exemption                                                                                                    |     |
|   | Associates Degree<br>Bachelor's Degree<br>Master's Degree<br>Ph.D.                                                                                                   |     |

## **Employment Tab**

| Sally Jones                       | Career Pathways Level                                                                                                    | Professional Development Certificate                                                                                  |                    |
|-----------------------------------|----------------------------------------------------------------------------------------------------|----------------------------------------------------------------------------------------------------|--------------------|
| OPIN: 1121-8391                   | CPL         2         3         4         5         6           06/30/2018         1         2         3         4         5         6           Current         06/29/2018         1         2         3         4         5         6 | Tier         0/302017         1         2         3           Current         0/29/2018         1         2         3 | Find Training      |
| Account Applications Credentials  | Education Employment PD Ce                                                                                                    | rtificate Reports Training Upcoming Trainings                                                                         |                    |
|                                   |                                                                                                    |                                                                                                    | + Add Employment   |
| Show 10 • entries                 |                                                                                                    | s                                                                                                    | Search:            |
| ↓≟ Name                           | ↓↑ Start Date ↓↑ End Date                                                                                                    | e 👫 Primary Role                                                                                                    | 1 Actions          |
| O Primary Childcare ABC           | 2011/01/06 2014/06/                                                                                                    | '10 Lead Teacher / Head Teacher / Co-Teacher                                                                          | ✓ Edit<br>★ Remove |
| Primary Testers and Sons - 999999 | 2014/06/11                                                                                                    | Lead Teacher                                                                                                    | ✓ Edit<br>★ Remove |
| Showing 1 to 2 of 2 entries       |                                                                                                    |                                                                                                    | Previous 1 Next    |

The next tab is the employment tab. There are not many changes on this screen other than the view. It will still display all employment entered into your profile and provide you the access to adding new employment records by clicking on the ADD EMPLOYMENT button.

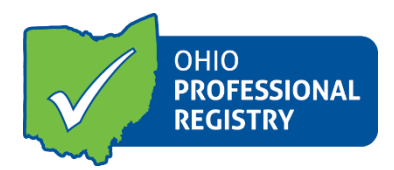

# PD Certificate Tab

| ally Jones<br>PIN: 1121-8391                                                                                                    | Career Pathways Level<br>Previous<br>00/30/2018 1 2 3 4 5 6<br>Current<br>00/29/2018 1 2 3 4 5 6 | Professional Developm<br>Tier<br>2<br>Previous<br>06/30/2017<br>Current<br>06/29/2018 | nent Certificate<br>7 1 2 3<br>3 1 2 3                                                                               |                                                                                                    | Find Trainin                  |
|----------------------------------------------------------------------------------------------------|--------------------------------------------------------------------------------------------------|---------------------------------------------------------------------------------------|----------------------------------------------------------------------------------------------------|----------------------------------------------------------------------------------------------------|-------------------------------|
| ccount Applications Credentials                                                                                                    | Education Employment PD Certifi                                                                  | cate Reports Tra                                                                      | ining Upcoming Tra                                                                                                   | ainings                                                                                                    |                               |
| PD Certificate Required                                                                                                    |                                                                                                  | Completed                                                                             | Date                                                                                                    |                                                                                                    | Hours                         |
| Ohio's Approach to Quality<br>Ohio's Overview of Child Development                                                                                                    |                                                                                                  | Yes<br>Yes                                                                            | 2018-06-<br>2018-06-                                                                                                 | 08<br>08                                                                                                    | 2<br>3                        |
| Professional Development Certificate (201                                                                                                    | .7-07-01 to 2019-06-30)                                                                          |                                                                                       |                                                                                                    |                                                                                                    | Print                         |
|                                                                                                    |                                                                                                  |                                                                                       |                                                                                                    |                                                                                                    |                               |
| Status: Complete                                                                                                    | Tier: Tier 2                                                                                     |                                                                                       | OA Hours Com                                                                                                    | pleted: 25.00 of 20                                                                                                    | )                             |
| Status: Complete<br>Training Title                                                                                                    | Tier: Tier 2                                                                                     | Trainer Name                                                                          | OA Hours Com<br>Date                                                                                                 | pleted: 25.00 of 20<br>Hours                                                                                                    | )<br>CEU:                     |
| Status: Complete<br>Training Title<br>ECE training                                                                                                    | Tier: Tier 2                                                                                     | Trainer Name<br>You                                                                   | OA Hours Com<br>Date<br>2018-05-14                                                                                   | Hours                                                                                                    | )<br>CEU:                     |
| Status: Complete<br>Training Title<br>ECE training<br>Working with Children                                                                                                    | Tier: Tier 2                                                                                     | Trainer Name<br>You<br>Trainer A                                                      | OA Hours Com<br>Date<br>2018-05-14<br>2018-06-04<br>2018-06-06                                                       | Hours<br>6<br>12                                                                                                    | )<br>CEU                      |
| Status: Complete<br>Training Title<br>ECE training<br>Working with Children<br>CEU test<br>Object Approach to Quality                                                                                                    | Tier: Tier 2                                                                                     | Trainer Name<br>You<br>Trainer A<br>asdf<br>Kimbach/ Shibley                          | OA Hours Com<br>Date<br>2018-05-14<br>2018-06-04<br>2018-06-06<br>2018-06-08                                         | Hours<br>6<br>12<br>2                                                                                                    | )<br>CEU<br>X                 |
| Status: Complete<br>Training Title<br>ECE training<br>Working with Children<br>CEU test<br>Ohio's Approach to Quality<br>Ohio's Approach to Quality                                                                                                    | Tier: Tier 2                                                                                     | Trainer Name<br>You<br>Trainer A<br>asdf<br>Kimberly Shibley<br>Kimberly Shibley      | OA Hours Com<br>Date<br>2018-05-14<br>2018-06-04<br>2018-06-06<br>2018-06-08<br>2018-06-08                           | Hours<br>6<br>12<br>2<br>3                                                                                                    | )<br>CEU<br>X                 |
| Status: Complete<br>Training Title<br>ECE training<br>Working with Children<br>CEU test<br>Ohio's Approach to Quality<br>Ohio's Overview of Child Development                                                                                             | Tier: Tier 2                                                                                     | Trainer Name<br>You<br>Trainer A<br>asdf<br>Kimberly Shibley<br>Kimberly Shibley      | OA Hours Com<br>Date<br>2018-05-14<br>2018-06-04<br>2018-06-06<br>2018-06-08<br>2018-06-08<br>Total Hours:           | Hours<br>6<br>12<br>2<br>3<br>25                                                                                                    | )<br>CEU<br>X                 |
| Status: Complete<br>Training Title<br>ECE training<br>Working with Children<br>CEU test<br>Ohio's Approach to Quality<br>Ohio's Overview of Child Development<br>Professional Development Certificate (201                                                | Tier: Tier 2<br>4-07-01 to 2017-06-30)                                                           | Trainer Name<br>You<br>Trainer A<br>asdf<br>Kimberly Shibley<br>Kimberly Shibley      | OA Hours Com<br>Date<br>2018-05-14<br>2018-06-04<br>2018-06-06<br>2018-06-08<br>2018-06-08<br>Total Hours:           | Pleted: 25.00 of 20<br>Hours<br>6<br>12<br>2<br>2<br>3<br>25                                                                           | )<br>CEU<br>X<br>Print        |
| Status: Complete<br>Training Title<br>ECE training<br>Working with Children<br>CEU test<br>Ohio's Approach to Quality<br>Ohio's Overview of Child Development<br>Professional Development Certificate (201<br>Status: In Progress                         | Tier: Tier 2<br>4-07-01 to 2017-06-30)<br>Tier:                                                  | Trainer Name<br>You<br>Trainer A<br>asdf<br>Kimberly Shibley<br>Kimberly Shibley      | OA Hours Com<br>Date<br>2018-05-14<br>2018-06-04<br>2018-06-08<br>2018-06-08<br>Total Hours:<br>OA Hours Com         | Apleted: 25.00 of 20<br>Hours<br>6<br>12<br>2<br>2<br>3<br>25<br>25<br>25                                                              | )<br>CEU<br>X<br>Print        |
| Status: Complete Training Title ECE training Working with Children CEU test Ohio's Approach to Quality Ohio's Overview of Child Development Professional Development Certificate (201 Status: In Progress Training Title There are no completed trainings | Tier: Tier 2<br>4-07-01 to 2017-06-30)<br>Tier:                                                  | Trainer Name<br>You<br>Trainer A<br>asdf<br>Kimberly Shibley<br>Kimberly Shibley      | OA Hours Com<br>Date<br>2018-05-14<br>2018-06-04<br>2018-06-08<br>2018-06-08<br>Total Hours:<br>OA Hours Com<br>Date | Appleted: 25.00 of 20<br>Hours<br>6<br>12<br>2<br>2<br>3<br>25<br>25<br>25<br>25<br>25<br>25<br>25<br>25<br>25<br>25<br>25<br>25<br>25 | )<br>CEU<br>X<br>Print<br>CEU |

On this tab you will see at the top the two required courses, Ohio's Approach to Quality and Ohio's Overview of Child Development. You will see a yes or no indicator and a date of when the courses were completed as well as the hours that go along with that training. Next you will see the two boxes for the Biennium information, the top box is the current biennium as indicated by the dates here, the bottom box is the previous biennium.

For the current biennium, you will see all Ohio Approved hours listed with the total. To receive a Tier, you must have completed all three requirements for the PD Certificate, complete both online courses and obtain the minimum amount of OA training hours needed based on your role date. If you did not obtain a Tier the Tier section will be left blank. If you did achieve one, it will list the number of Tier you received.

You can still print each PD Certificate for each biennium by clicking PRINT.

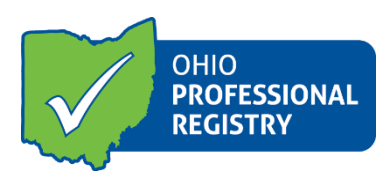

### **Reports Tab**

**Training Tab** 

| Sally J   | ones<br>1-8391                 |                                | Career Pathways Leve<br>CPL<br>2<br>CPL<br>2<br>Current<br>06/29/2018<br>1 2 3<br>Current<br>06/29/2018 | 4 5 6                                                | 2<br>Previous<br>06/30/2017<br>Current<br>06/29/2018  | 3<br>3                                                  | Find Training           |
|-----------|--------------------------------|--------------------------------|----------------------------------------------------------------------------------------------------|------------------------------------------------------|-------------------------------------------------------|---------------------------------------------------------|-------------------------|
| Account   | Applications                   | Credentials Ec                 | ducation Employment                                                                                     | PD Certificate                                       | Reports Training                                      | Upcoming Trainings                                      |                         |
| Personal  | l Reports<br>Pathways Certific | ate View your CPL              | L Certificate with your achiev                                                                          | ved points and level for                             | the current and previou                               | s biennium.                                             |                         |
| 🛓 Profile | Summary                        | View a detailed                | d breakdown of your current                                                                             | t biennium Career Path                               | ways Level points.                                    |                                                         |                         |
| 🕹 CDA A   | rea Report                     | View your com<br>with a CDA Cr | npleted Instructor Submitted<br>redential application. This rep                                         | d Ohio Approved trainir<br>port will only contain In | ng that is aligned to spec<br>Istructor Submitted Ohi | ific CDA Content Areas. This r<br>o Approved trainings. | eport may be submitted  |
| 🛓 SUTQ I  | PD Certificate                 | View your Ohi                  | io Approved completed train                                                                             | ing for programs partic                              | ipating in Step Up To Qu                              | ality. Completed Tier contribu                          | tes to your CPL points. |
|           |                                |                                |                                                                                                    |                                                      |                                                       |                                                         |                         |

For an in-depth review of what each report contains and how it can be a helpful tool for you, please visit our tutorial on the reports section and what they mean for you.

| Sally Jones      | 5           |             | CPL<br>CPL<br>2<br>Cur<br>06/2 | er Pathways Level<br><sup>Nous</sup><br>1 2 3 4<br>rent<br>29/2018 1 2 3 4 | Prot           | Previous<br>06/30/2017 | Certificate              | Find Training                                                    |
|------------------|-------------|-------------|--------------------------------|----------------------------------------------------------------------------|----------------|------------------------|--------------------------|------------------------------------------------------------------|
| Account App      | lications   | Credentials | Education                      | Employment                                                                 | PD Certificate | Reports Training       | g Upcoming Trainings     |                                                                  |
|                  |             |             |                                |                                                                            |                |                        |                          | + Add Conference + Add Training                                  |
| Showing 1 to 7 o | f 7 entries |             |                                |                                                                            |                |                        | 2                        | Search:                                                          |
| Training         |             | 11          | Contact Hours                  | 1 Instructor                                                               | ↓î Date        | 11 Status              | ↓<br>↓<br>T<br>Approvals | ↓↑ Action ↓1                                                     |
| Working with Chi | ldren       |             | 12                             | Trainer A                                                                  | 2018/0         | 6/04 Verified          | Ohio Approved            | <ul> <li>✓ Edit</li> <li>▲ Download</li> <li>× Remove</li> </ul> |

The trainings tab has minimal changes and the screen is displayed with the new design. Professionals still enter a training by click on ADD TRAINING button.

Your registry profile will look very different soon. Please be sure to review our other resources found on our resources tab for additional information regarding the upcoming Career Pathway Level Model update. You can view that information by clicking the RESOURCES button at the top of your profile. Once your there select OHIO PROFESSIONAL REGISTRY. The Career pathways model resources are listed under the Career pathways model section. You also can use the CPL worksheet to calculate your new points now.